## 体組成計測定ガイド

## 加西健幸アプリ参加者 アプリをお持ちでない方 16:20 加西健幸アプリのコードをかざしてください。 加西健幸アプリ 健康記録 10 at 体重 血圧 測定機器と連携して記録 QRコード対応機器 面下部の[ホーム]の隣にある[健康記録]を n 🔬 🔛 お持ちでない方は タップし、[QR コード対応機器]をタップして、 ドを表示してください。 トップへ戻る PC画面の左下のボタンを QRコードを表示してかざす タッチ 基本情報入力・確認 基本情報入力・確認 日まだ体細成計には集らないでくださし 身長: cm 0.5100 150 長: 0.55 15cm 西曆: 年 150 暦: 年 15: 西 生まれた月: 月 月安要 生まれた月: 月 月安要 体别: 性 別: 年齢は トップへ戻る 年齢は です (SH - A2 U RAHALET トップへ戻る 基本情報を入力して確認 確認をタッチ をタッチ ※基本情報はPC画面では変更しないでください

音声に従い、 靴をはいたまま 体組成計に乗る 音声に従い、グリップを 握って軽く腕を開く。 測定終了の音声が流れた ら完了